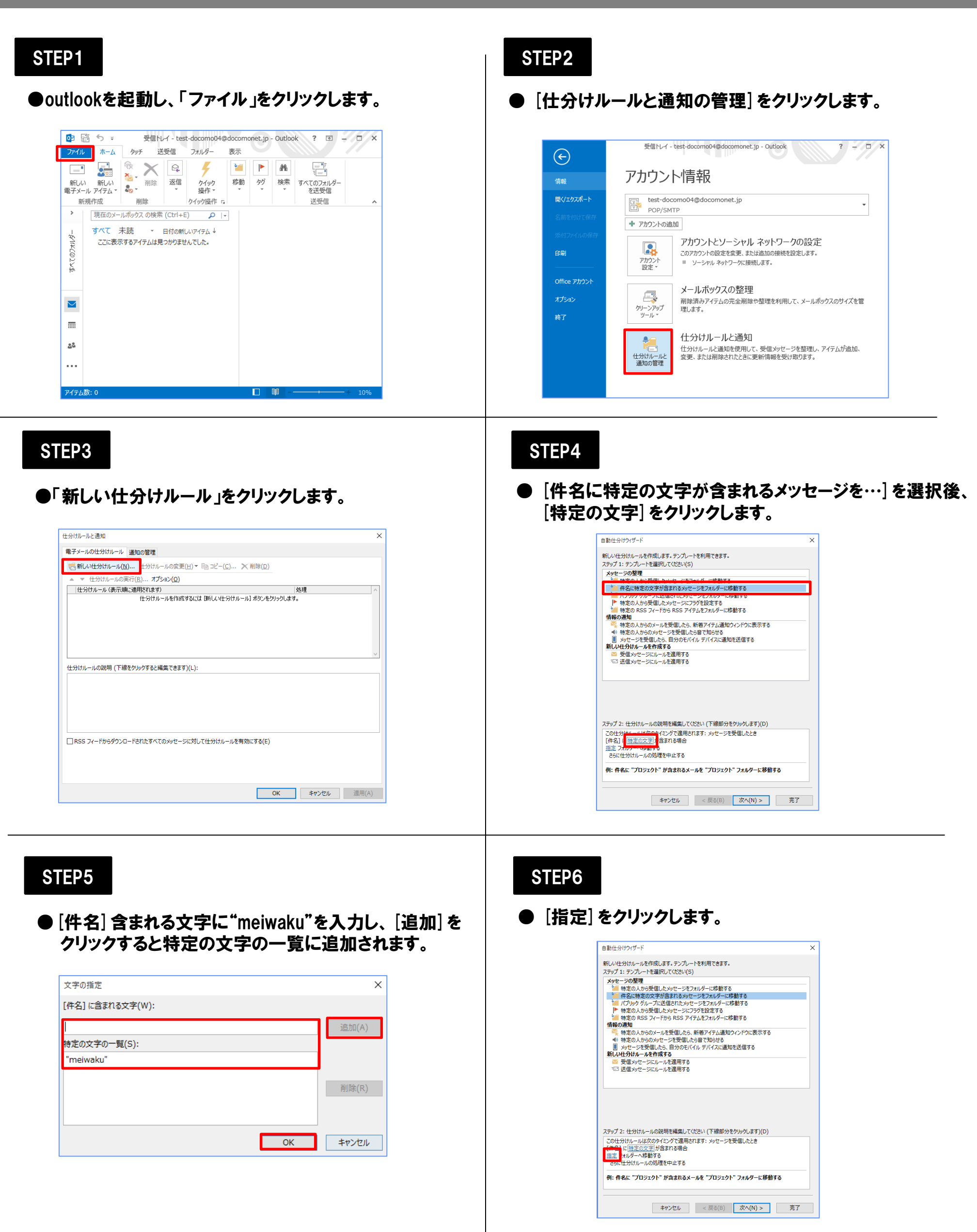

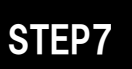

●迷惑メールを隔離するフォルダを指定し、[OK]を クリックします。

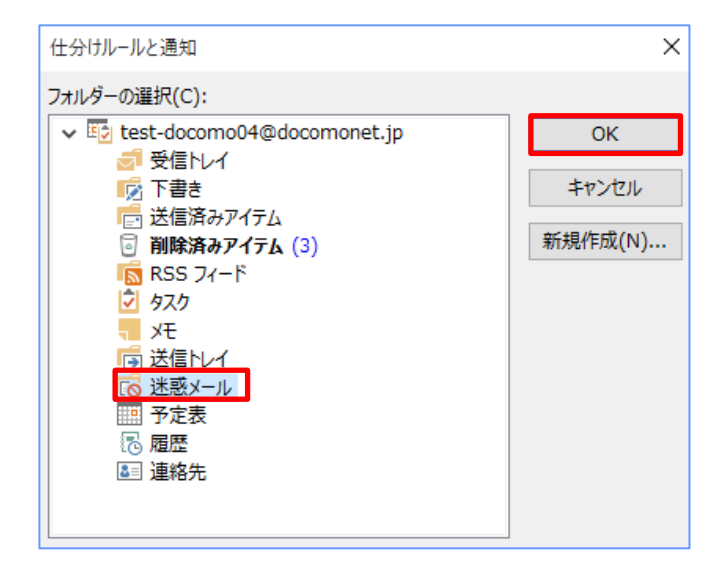

## STEP8

● [完了]をクリックします。 ※次へをクリックするとより詳細なフィルタリングができます。

| ヘリッノ エ・リ ノノレー                                                                  | ートを選択してください(S)                                                                                                    |            |
|--------------------------------------------------------------------------------|----------------------------------------------------------------------------------------------------|------------|
| メッセージの整理                                                                       |                                                                                                    |            |
| 🎽 特定の人力                                                                        | ら受信したメッセージをフォルダーに移動する                                                                                                    |            |
| 件名に特定                                                                          | この文字が含まれるメッセージをフォルダーに移動する                                                                                                    |            |
| 🎽 パブリック グ                                                                      | 「ループに送信されたメッセージをフォルターに移動する                                                                                                    |            |
| 「特定の人力」                                                                        | いち受信したメッセージにノフクを設定する                                                                                                    |            |
| 情報の通知                                                                          | 5 J1-175 K55 /172/2/7//9-10/9-10/9-10/9-10/9-10                                                                                      |            |
| 長 特定の人力                                                                        | Nらのメールを受信したら、新善アイテム通知ウィンドウに表示                                                                                                    | ৰর         |
| ● 特定の人力                                                                        | Nらのメッセージを受信したら音で知らせる                                                                                                    |            |
| 📗 メッセージを                                                                       | 受信したら、自分のモバイル デバイスに通知を送信する                                                                                                    |            |
| 新しい仕分けルー                                                                       | ルを作成する                                                                                                    |            |
| 受信メッセー                                                                         | ージにルールを運用する                                                                                                    |            |
| *ビ 送信がせ                                                                        | ージにルールを適用する                                                                                                    |            |
|                                                                                |                                                                                                    |            |
|                                                                                |                                                                                                    |            |
|                                                                                |                                                                                                    |            |
|                                                                                |                                                                                                    |            |
|                                                                                |                                                                                                    |            |
|                                                                                |                                                                                                    |            |
| ス <del>テ</del> ップ 2: 仕分け』                                                      | レールの説明を編集してください(下線部分をかりゅうします)(                                                                                                    | D)         |
| ステップ 2: 仕分けル                                                                   | レールの説明を編集してください(下線部分をクリックします)(<br>オ次のタイド・バイで導用メカます、メッセーニッを受信し、たとき                                                                    | D)         |
| ステップ 2: 仕分けル<br>この仕分けルール<br>「件名」 に meiwa                                       | レールの説明を編集してください (下線部分をクリックします)(<br>ま次のタイミングで適用されます: メッセージを受信したとき<br>akulが含まれる場合                                                      | D)         |
| ステップ 2: 仕分けル<br>この仕分けルール<br>[件名] に <u>meiwa</u><br>迷惑メール フォル                   | レールの説明を編集してください(下線部分をクリックします)(<br>は次のタイミングで適用されます:メッセージを受信したとき<br>ダーム移動する                                                            | D)         |
| ステップ 2: 仕分けル<br>この仕分けルール<br>[件名] に <u>meiwa</u><br>送惑メール フォル<br>さらに仕分けルー       | レールの説明を編集してください(下線部分をクリックします)(<br>な次のタイミングで適用されます:メッセージを受信したとき<br>リーク参加する<br>メリンの理をセー止する                                             | D)         |
| ステップ 2: 仕分けル<br>この仕分けルール<br>[件名] に meiwa<br>注意メール フォル<br>さらに仕分けルー              | レールの説明を編集してください(下線部分をクリックします)(<br>なたのタイミングで適用されます:メッセージを受信したとき<br>回りが含まれる場合<br>ラース移動する<br>リルの処理を中止する                                 | D)         |
| ステップ 2: 仕分けル<br>この仕分けルール<br>【件名】に(meiwa<br>注惑メール フォル<br>さらに仕分けルー<br>例: 件名に "プロ | レールの説明を編集してください(下線部分をクリックします)(<br>な次のタイミングで適用されます:メッセージを受信したとき<br>反加)が含まれる場合<br>ラーム移動する<br>小の処理を中止する<br>ジェクト"が含まれるメールを"プロジェクト"フィルダーに | D)<br>移動する |

STEP9

## ●「OK」をクリックします。

| ■子メールの仕分けルール 違知の管理 ■デメールの仕分けルールの変更(出) = □ コピー(⊆) ★ 削除(Ω)  ▲ * 仕分けルールの変更(E) オブション(Ω)  【仕分けルールの表示側に適用だれます)  【仕分けルールの表示側に適用だれます: メリセージを受信したとき  [作名] に一般ないが少すると編集にきます)(L):  この仕分けルールは次のタイミングで通用集にきす: メリセージを受信したとき  [作名] に一般ないないがきまれる場合  ※感火ール フォルダーへ移動する  ころに仕分けルールの処理を中止する  [RSS 7/-Fから分クンローFされたすべてのメッセージに対して仕分けルールを有効にする(E) OK キャンセル 運用(A)                                                                                                    | 什分けルールと通知                                         |          | ×      |
|----------------------------------------------------------------------------------------------------|---------------------------------------------------|----------|--------|
| <ul> <li>NUCESTRAL-AL (通知の目生)</li> <li>● (出分けルールの変更(L) ● 回っピー(C) × 削除(D)</li> <li>● (出分けルールの変更(L) ● (日) コピー(C) × 削除(D)</li> <li>● (出分けルールの変更(L) ● (日) コピー(C) × 削除(D)</li> <li>● (出分けルールの変更(L) ● (日) コピー(C) × 削除(D)</li> <li>● (日) 日) (日) (日) (日) (日) (日) (日) (日) (日)</li></ul>                                                                                                    |                                                   |          |        |
| <ul> <li>● 新しい仕分けルール(1) 仕分けルールの変更(1) ● 回 ユピー(2) × 削除(2)</li> <li>▲ 生分けルールの実行(1) オプション(2)</li> <li>● 仕分けルール(表示)限に適用なれます)</li> <li>● と増</li> <li>● meiwsku</li> <li>● 単位</li> <li>● 単位</li> <li>● 単位</li> <li>● 単位</li> <li>● 単位</li> <li>● 単位</li> <li>● 単位</li> <li>● 単位</li> <li>● 単位</li> <li>● 単位</li> <li>● 単位</li> <li>● 単位</li> <li>● 単位</li> <li>● 単位</li> <li>● 単位</li> <li>● 単位</li> <li>● ● 単位</li> <li>● ● 単位</li> <li>● ● 単位</li> <li>● ● ● ● ● ● ● ● ● ● ● ● ● ● ● ● ● ● ●</li></ul>                                                                                                    | 電子メールの生対のルール 通知の管理                                |          |        |
| <ul> <li>▲ * 仕分けルールの実行(E) オブション(Q)</li> <li>【仕分けルール(表示J順に適用なれます) 処理</li> <li>✔ meiwaku</li> <li>¥</li> <li>************************************</li></ul>                                                                                                    | … 新しい仕分けルール(N)… 仕分けルールの変更(出) ▼ □□ コピー(C)… × 削除(D) |          |        |
| 住分けルール(表示)順に適用されます)     「公 meiweku     「「 meiweku     「    」     「 meiweku     「     「    」     「    」     「    」     「    」     「    」     「    」     「    」     「    」     「    」     「    」     「    」     「    」     「    」     「    」     「    」     「    」     「    」     「    」     「    」     「    」     「    」     「    」     「    」     「    」     「    」     「    」     「    」     「    」     「    」     「    」     「    」     「    」     「    」     「    」     「    」     「    」     「    」     「    」     「    」     「    」     「    」     「    」     「    」     「    」     「    」     「    」     「    」     「     「    」     「    」     「     「    」     「    」     「     「    」     「     「    」     「    」     「    」     「     「    」     「    」     「     「     「    」     「     「    」     「     「    」     「    」     「     「    」     「     「     「    」     「    」     「    」     「    」     「    」     「    」     「    」     「    」     「     「    」     「    」     「     「    」     「    」     「    」     「    」     「    」     「     「     「     「     「    」     「     「    」     「     「     「     「     「     「     「     「     「     「     「     「     「     「     「     「     「     「     「     「     「     「     「     「     「     「     「     「     「     「     「     「     「     「     「     「     「     「     「     「     「     「     「     「     「     「     「     「     「     「     「     「     「     「     「     「     「     「     「     「     「     「     「     「     「     「     「     「     「     「     「     「     「     「     「     「     「     「     「     「     「     「     「     「     「     「     「     「     「     「     「     「     「     「     「     「     「     「     「     「     「     「     「     「     「     「     「     「     「     「     「     「     「     「     「     「     「     「     「     「     「     「     「     「     「     「     「     「     「     「     「     「     「     「     「     「     「     「     「     「     「     「     「     「     「     「     「     「     「     「     「     「     「     「     「     「     「     「     「     「     「     「 | ▲ ▼ 仕分けルールの実行( <u>R</u> ) オプション( <u>O</u> )       |          |        |
| ✓ neiwsku     ************************************                                                                                                    | 仕分けルール(表示順に適用されます)                                | 処理       | ^      |
| せ分けルールの説明 (下線をか)ックすると編集できます)(L): この仕分けルールは次のタイジックで運用れたます: メッセージを受催したとき [作名]: にの地域ないが含れての場合 達感メール フォルターへが動する さらに仕分けルールの処理を中止する  □ RSS フィードからダウンロードされたすべてのメッセージに対して仕分けルールを有効にする(E)  OK キャンセル 違用(A)                                                                                                    | 🗹 meiwaku                                         | <b>*</b> | ΞY     |
|                                                                                                    |                                                   |          |        |
|                                                                                                    |                                                   |          |        |
|                                                                                                    |                                                   |          |        |
|                                                                                                    |                                                   |          |        |
| 仕分けルールの説明 (下線をクリックすると編集できます)(L):<br>この仕分けルールは次のクイミングで適用されます: メッセージを受信したとき<br>[件名] に metwaku がらまれる場合<br>注感メーレプルパクールを約する<br>さらに仕分けルールの処理を中止する<br>□ RSS フィードからダウンロードされたすべてのメッセージに対して仕分けルールを有効にする(E)<br>○K キャンセル 運用(A)                                                                                                    |                                                   |          | $\sim$ |
| COCH つけいールは次のタイミングで通用されます: シッセージを受信したとき<br>[体名] に melwaku が含れる場合<br>迷惑シーレフルラーバを割する<br>さらに仕分けルールの処理を中止する<br>□ RSS フィードからダウンロードされたすべてのメッセージに対して仕分けルールを有効にする(E)<br>OK キャンセル 運用(A)                                                                                                    | (十分はルールの説明(下線をかいかすると編集できます)(1):                   |          |        |
| [作名] に <u>network</u> が がらまれる場合<br>述 <u>感メール</u> フォルターへ移動する<br>さらに仕分けルールの処理を中止する<br>□ RSS フィードからダウンロードされたすべてのメッセージに対して仕分けルールを有効にする(E)                                                                                                    | この什分けルールは次のタイミングで適用されます。メッヤージを受信したとき              |          |        |
| 述配メールフォルターへ移動する<br>さらに仕分けルールの処理を中止する RSS フィードからダウンロードされたすべてのメッセージに対して仕分けルールを有効にする(E) OK キャンセル 違用(A)                                                                                                    | [件名] に <u>meiwaku</u> が含まれる場合                     |          |        |
| CSにモガリルールルスB生ビキエッショ<br>□ RSS 7ィードからダウンロードされたすべてのメッセージに対して仕分けルールを有効にする(E)<br>OK キャンセル 違用(A)                                                                                                    | 迷惑メールフォルダーへ移動する                                   |          |        |
| 「RSS フィードからダウンロードされたすべてのメッセージに対して仕分けルールを有効にする(E)<br>OK キャンセル 運用(A)                                                                                                    | ころにはコリルールの次時主体中正する                                |          |        |
| □ RSS 7ィードからダウンロードされたすべてのメッセージに対して仕分けルールを有効にする(E)                                                                                                    |                                                   |          |        |
| □RSS 74-Fからダウンロ-Fされたすべてのメッセージに対して仕分けルールを有効にする(E)                                                                                                    |                                                   |          |        |
| OK キャンセル 適用(A)                                                                                                    | RSS フィードからダウンロードされたすべてのメッセージに対して仕分けルールを有効にする(E)   |          |        |
| OK キャンセル 違用(A)                                                                                                    | ,                                                 |          |        |
| OK キャンセル 道用(A)                                                                                                    |                                                   |          |        |
| OK キャンセル 運用(A)                                                                                                    |                                                   |          |        |
| OK         キャンセル         連用(A)                                                                                                    |                                                   |          |        |
|                                                                                                    | ОК                                                | キャンセル 適  | l用(A)  |

## STEP10

## ●設定後に迷惑メールが届いた場合は指定したフォルダに 自動で仕分けされます。

| 💽 🗄 🕈 🕫                                                   |                                             | 送信済みアイテム -        | test-docomo0 | 4@docomone             | t.jp - Outlook                          | ? 🖻 – 🗖 X     |
|-----------------------------------------------------------|---------------------------------------------|-------------------|--------------|------------------------|-----------------------------------------|---------------|
| ファイル ホーム                                                  | タッチ 送き                                      | 受信 フォルダー          | 表示           |                        |                                         |               |
| ー・ いい<br>新しい 新しい<br>電子メール アイテム *                          | <ul> <li>○</li> <li>○</li> <li>○</li> </ul> |                   | クイック 操作 、    | 終動<br>すび、<br>すべい       | ユーザーの検索<br>■ アドレス帳<br>▼ 電子メールのフィルター処理 ~ | すべてのフォルダーを送受信 |
| 新开发现个生力以                                                  | 削除                                          | 1匹1百              | 9199··· 5    |                        | 梗発                                      | 达安信 ^         |
| ▶ お気に入り                                                   | 14@doco                                     | さに声のアイテム 0 すべて 未読 | 日付の新しいア      | ען ד<br>קבע↓<br>דו לד. |                                         |               |
| 受信トレイ<br>下書き<br>送信済みアイテム<br>削除済みアイテム<br>RSS フィード<br>送信トレイ |                                             |                   |              |                        |                                         |               |
| 述版メール [1]<br>検索フォルター                                      |                                             |                   |              |                        |                                         |               |
| アイテム数:0                                                   |                                             |                   |              |                        |                                         | + 100%        |